# MANUAL PËRDORIMI PËR APLIKIMET E AQTN-SË

## në portalin e-albania për shërbimet e AQTN-së

#### Abstract

Ky manual do të shërbej si udhëzues për qytetarët/bizneset për të bërë aplikimin për shërbimet e AQTN-së në portalin qeveritar www.e-albania.al

ARKIVI QËNDROR TEKNIK I NDËRTIMIT Info.aqtn@aqtn.gov.al

# Tabela e Përmbajtes

| 1. | Hyrje                                                                                  | 2 |
|----|----------------------------------------------------------------------------------------|---|
| 2. | Regjistrimi                                                                            | 2 |
| 3. | Logimi në portal                                                                       | 5 |
| 4. | Aplikimi për shërbimet e AQTN-së                                                       | 6 |
| a) | ) Kur do aplikojmë për herë të pare:                                                   | 7 |
| b  | ) Kur kemi krijuar një aplikim më përpara, dhe duam të gjurmojmë statusin e aplikimit: | 8 |
| 5. | . Pagesa në portalin e-Albania                                                         | 9 |

## 1. Hyrje

Ky manual do të shërbej si udhëzues për qytetarët, për të aplikuar në portalin unik qeveritar e-Albania.al për shërbimet që ofron Arkivi Qëndror Teknik i Ndërtimit. Çdo qytetar përdorues do të identifikohet në mënyrë unike në system me numrin personal të kartës ID dhe paswordin që keni vendosur. Nëse nuk jeni i regjistruar, si fillim duhet të regjistroheni në portalin e-albania.

SHËNIM: AKSESONI GJITHMONË SHËRBIMET NGA NJË SHFLETUES WEB, SI MOZILLA, CHROME, EDGE, SAFARI, ETJ DHE JO NGA APLIKACIONI MOBILE

## 2. Regjistrimi

Për tu regjistruar në portal, pasi të keni vizituar faqen <u>www.e-albania.al</u> klikoni ne linkun Regjistrohu, si ne figuren më poshtë.

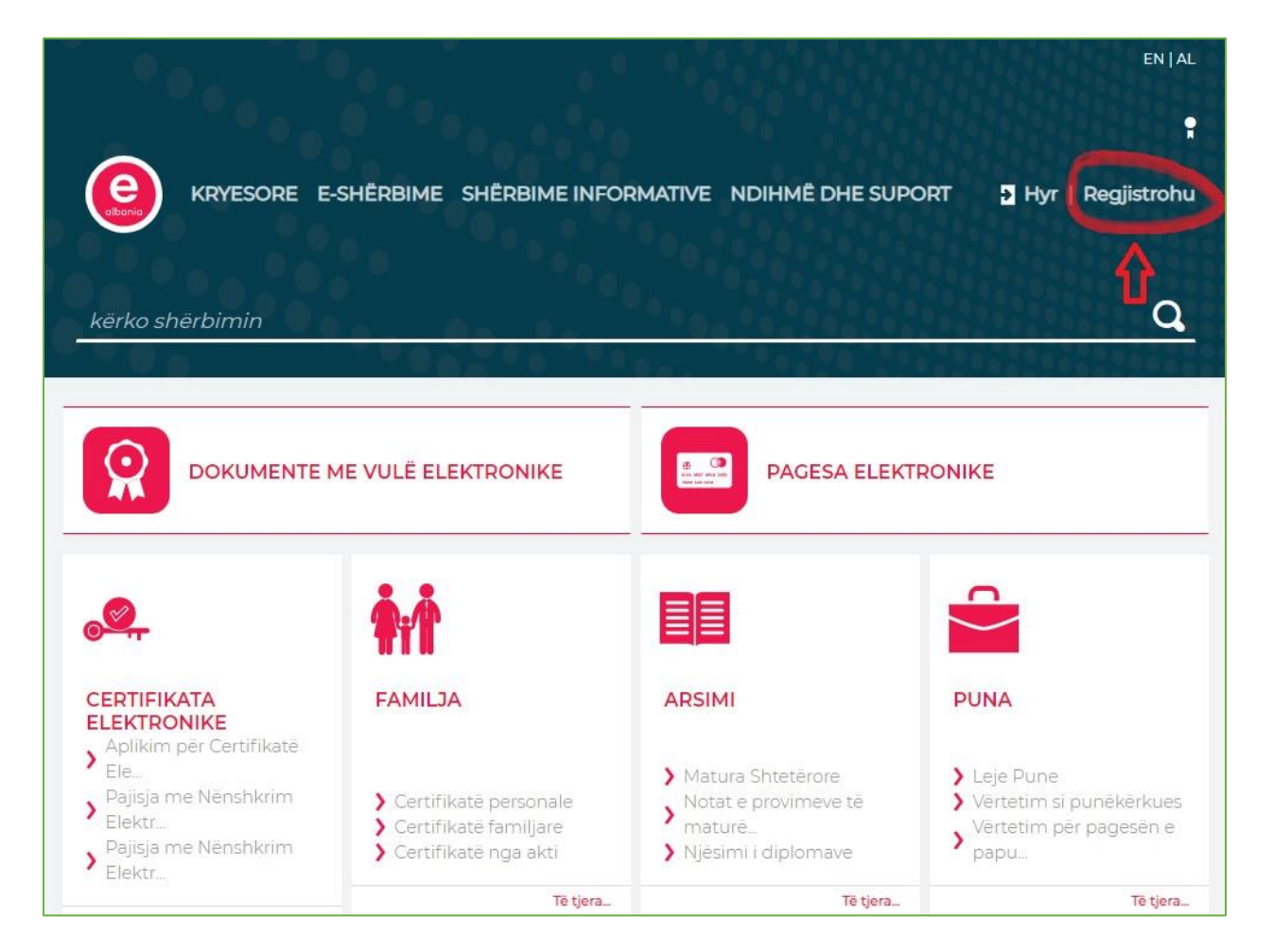

Do ju shfaqet një dritare tjetër ku do jetë një text i shkruar në menyrë rastësore. Pasi te keni vendosur tekstin do klikoni ne butonin "Vazhdo".

| Regjistrohu në e-Albania                                                                                                    |                |
|----------------------------------------------------------------------------------------------------|----------------|
|                                                                                                    |                |
| Provoni që nuk jeni robot.<br>Ju lutem shkruani tekstin në CAPTCHA në mënvre që të verifikoni që jeni person. Më nas klikoni hutonin 'Vazhdo' nër të nërfund | iar procesin e |
| regjistrimit.                                                                                                    |                |

Figure 2

Më pas do ju shfaqet dritarja e regjistrimit, ku do e plotësoni me te dhënat tuaja personale. Të dhënat duhet të jenë të sakta dhe pa gabime. Për tu regjistruar ju duhet të keni edhe numrin e telefonit si dhe një adresë email.

Pasi të keni plotësuar me sukses të gjitha të dhënat e kerkuara në fushat e kërkuara, klikoni në butonin "**Regjistrohu**", dhe Brenda pak sekondash do ju vi me mesazh një kod verifikimi, i cili duhet të vendoset në fushën e kërkuar Brenda 120 sekondave (2 minuta). Pas kësaj do ju shfaqet mesazhi që regjistrimi juaj u bë me sukses.

#### Regjistrohu në e-Albania

| Kodi i përdoruesit (NID: Numri personal i identifikimit)*:                                         |
|----------------------------------------------------------------------------------------------------|
| J01234567U                                                                                         |
| Fjalëkalimi*:                                                                                      |
| Plotësoni fjalëkalimin                                                                             |
| Fjalëkalimi përsëri*:                                                                              |
| Riplotësoni fjalëkalimin                                                                           |
| E-mail*:                                                                                           |
| example@domain.com                                                                                 |
| Numri i celularit*:                                                                                |
| Οδικοχοροχ                                                                                         |
| Pyetja e sigurisë*:                                                                                |
| Vendlindja e nënës 🗧 🗧                                                                             |
| Përgjigjja e pyetjes së sigurisë*:                                                                 |
|                                                                                                    |
|                                                                                                    |
| Emri*:                                                                                             |
|                                                                                                    |
| Atësia*:                                                                                           |
|                                                                                                    |
| Mbiemri*:                                                                                          |
|                                                                                                    |
| Datëlindja*:                                                                                       |
| dd.mm.vvw                                                                                          |
| Unë miratoj përdorimin e të dhënave të mia personale                                               |
| (Të gjitha fushat me * janë të detyrueshme!) Lexo të plotë                                         |
| Lutemi kontaktoni asistencën ndaj qytetarit duke klikuar këtë<br>mesazh ose tek login@e-albania.al |
|                                                                                                    |

## 3. Logimi në portal

Për tu loguar (identifikuar) në portal. Klikoni në linkun "**HYR**", që ndodhen ne pjesën sipërdjathtas të faqës <u>www.e-albania.al</u> (*figura 1*), dhe në faqen tjetër që do ju shfaqet, do klikoni në linkun "**Qytetar**".

| e martë, 30 qershor 2020 |                                            |                                                |                                                            |
|--------------------------|--------------------------------------------|------------------------------------------------|------------------------------------------------------------|
|                          |                                            | Ju lutem zgjidhni mënyrën e identi             | fikimit:                                                   |
|                          | Qytetar                                    | Biznes                                         | Administrata                                               |
| Ð                        | ldentifikimi i punonjësve qeveritarë (GOV) | Identifikimi i punonjësve qeveritarë me certif | ikatê Identifikimi i qytetarêve me lexues karte identiteti |

Figure 4

Në faqën tjetër do përdorni kredencialet tuaja për logim (**Numri Personnal NID dhe Password**) në fushat përkatëse, si në figurën më poshtë.

**Shënim**: **NID** është numri personal që ndodhet në kartën e Identitetit që fillon dhe mbaron me karakter/shkronjë.

Pasi të keni vendosur saktë të dhënat tuaja, klikoni në butonin "Hyr".

| e enjte, 16 janar 2020          |                         |
|---------------------------------|-------------------------|
|                                 | P.SH: <b>G12345678H</b> |
| <i>p</i>                        |                         |
| Keni harruar fjalëkalimin tuaj? |                         |

Figure 5

## 4. Aplikimi për shërbimet e AQTN-së

Pasi të jeni identifikuar në portal, mjafton të kërkoni për shërbimet e AQTN-së, për të cilin doni të aplikoni. Tre shërbimet e AQTN-së për të cilët mund të aplikohet online janë:

- Marrje dosje pronësie (para viteve 1960)
- Marrje fletë projekti
- Marrje Gen-plan (A3/A4)

Mjafton të kërkoni në faqen kryesore te e-albania.al në fushën *"Kërko shërbimin"* (*figure.1*), dhe të zgjidhni një nga 3 shërbimet e AQTN-së:

| KRYESORE E-SHËRE                                                                                                    |                                                                                                  | IDIHMË DHE SUPORT                                                                                       | n Regjistro një biznes                                                                              |
|----------------------------------------------------------------------------------------------------|--------------------------------------------------------------------------------------------------|----------------------------------------------------------------------------------------------------|----------------------------------------------------------------------------------------------------|
| Marrie decie prepăsie                                                                                                    |                                                                                                  |                                                                                                    | ~                                                                                                   |
| G Manje dosje pronesie                                                                                                    |                                                                                                  |                                                                                                    |                                                                                                    |
| 🕒 Marrje fletë projekti                                                                                                   |                                                                                                  |                                                                                                    |                                                                                                    |
| 😑 Marrje Gen-plan (A3/A4)                                                                                                 |                                                                                                  |                                                                                                    |                                                                                                    |
| 🛛 😉 Autorizim për rimarrjen e lej                                                                                         | edrejtimit pas humbjes totale të pik                                                             | ëve ose heqjes së saj                                                                                   |                                                                                                    |
| Ø Kërkesë për pjesëmarrje në                                                                                              | aktivitete                                                                                       |                                                                                                    |                                                                                                    |
| Overtetim për periudha pune                                                                                               | në ndërmarrje shtetërore (para datë                                                              | ës 01.01.1994)                                                                                          |                                                                                                    |
| CERTIFIKATA ELEKTRONIKE                                                                                                   | FAMILJA                                                                                          | ARSIMI                                                                                                  | PUNA                                                                                                |
| <ul> <li>Pajisja me Nënshkrim Elektr</li> <li>Pajisja me Nënshkrim Elektr</li> <li>Aplikim për Certifikatë Ele</li> </ul> | <ul> <li>Leje për dalje</li> <li>Certifikatë personale</li> <li>Certifikatë familjare</li> </ul> | <ul> <li>Matura Shtetërore</li> <li>Kërkesë për kopje të testit</li> <li>Njësimi i diplomave</li> </ul> | <ul> <li>Leje Pune</li> <li>Vërtetim si punëkërkues</li> <li>Vërtetim për pagesën e papu</li> </ul> |
| Të tjera                                                                                                    | Të tjera                                                                                         | Të tjera                                                                                                | Të tjera                                                                                            |
| SHËNDETËSIA DHE<br>MBROJTJA SOCIALE                                                                                       | KONTRIBUTET DHE<br>PENSIONI                                                                      | GJENDJA GJYQËSORE                                                                                       | BIZNESI IM                                                                                          |
| > Karta e Shëndetit                                                                                                    | > Vërtetim për pagimin                                                                           | > Dëshmia e Penalitetit                                                                                 | > Vërtetim për aktivitet ekon                                                                       |
| > Kontrolli mjekësor bazë                                                                                                 | Vërtetim pensioni                                                                                | > Formulari dekriminalizimit                                                                            | Aplikim për regjistrimin e                                                                          |
| > Ndihma ekonomike                                                                                                    | > Kërkesë për shpërblim lindj                                                                    | Vërtetim i periudhës                                                                                    | Aplikim për ushtrimin e vep                                                                         |

Figure 6

Pasi të kemi klikuar një nga shërbimet, do ju hapet një dritare tjetër ku do keni një informacion më të detajuar rreth shërbimit, dokumentacionin e nevojshëm shoqërues (nëse ka) si dhe hapat e proçedurës. Për të vazhduar me proçesin e aplikimit, në fund të faqes do klikoni në butonin "**Përdor**", ku do ju dërgojë në faqen tjetër.

## Në këtë hap, kemi dy opsione

| MINISTRIA E INFRASTRUKTURËS                                                                                                    |
|----------------------------------------------------------------------------------------------------|
| DHE ENERGJISË                                                                                                    |
| Për të krijuar një aplikim të ri klikoni butonin 'Krijo aplikim të ri'. Për të qjurmuar një aplikim ekzistues klikoni butonin 'Aplikimet e mia' |
|                                                                                                    |
| Krijo aplikim të ri Aplikimet e mia                                                                                                    |

Figure 7

a) Kur aplikojmë për herë të pare:

Klikojmë në butonin **"Krijo aplikim të ri"**, dhe do hapet dritarja me të dhënat tuaja si dhe me formularin e aplikimit, si më poshtë:

|                     | MINISTRIA E INFRASTRUK<br>DHE ENERGJISË                                                                                   | URĒS                       |                                            |                |  |  |
|---------------------|----------------------------------------------------------------------------------------------------|----------------------------|--------------------------------------------|----------------|--|--|
|                     | SEKSIONI A: INFORMACION MBI APL                                                                                           |                            |                                            |                |  |  |
|                     |                                                                                                    | 0                          |                                            |                |  |  |
| Emri                |                                                                                                    | Mbiemri                    |                                            |                |  |  |
| Emri i babait       |                                                                                                    | NID                        |                                            |                |  |  |
| Gjinia              | ✓Mashkull <sup>®</sup> Femër                                                                                              | Datēlindja                 |                                            |                |  |  |
| Vendlindja          |                                                                                                    | Rrethi                     |                                            |                |  |  |
| Qyteti*             |                                                                                                    | Shtetësia*                 | Shqiptare                                  |                |  |  |
| Kodi postar*        |                                                                                                    | E-mail 🚺                   |                                            |                |  |  |
| Nr. Tel. Celular 🧻  |                                                                                                    | Nr. Tel. Fiks              |                                            |                |  |  |
| Adresa*             | *                                                                                                    |                            |                                            |                |  |  |
|                     | SEKSIONI B: INFORMACION SPECIFIK ME                                                                                       |                            |                                            |                |  |  |
| Chikim materialit   | SHEMBULL: Aplikim për G                                                                                                   | en-Plan A4                 | A3 <b>∕</b>                                |                |  |  |
| Viti i bartës*      | 107/                                                                                                    | (Specifiko)*               | 1974 1986 dbe Azbornim                     |                |  |  |
| Ovteti i hartës*    | Tirane                                                                                                    | Bruga/Zona*                | Dr Dibres                                  |                |  |  |
| Të tjera 👔          | Piese nga Relievi i Korces, Shk 1:500, Viti                                                                               | Emertimi i hartes          | Plansheta M-9                              |                |  |  |
| Pjese               | nga Relievi i Tiranës, Shk 1:500, SEKSIONI C DOKUMENTE OF NGARKOHEN                                                       |                            |                                            |                |  |  |
| Viti :<br>Mari      | 1974, 1986 dhe Azhornim,<br>re nga Plansheta M-9 (A4 - bardh e Zi)                                                        |                            |                                            |                |  |  |
| Vendndodhja në hart | ē                                                                                                    |                            | Përzgjidh                                  | Ngarko         |  |  |
|                     |                                                                                                    |                            |                                            |                |  |  |
| 📄 Mbledhja e dokur  | nentacionit shoqërues të mësipërm që më parë ishte detyrim të dorëzohej në zyrat                                          | e shtetit nga vetë aplikan | nti, tani është detyrë e nëpunësit të admi | nistratēs ndaj |  |  |
|                     | qytetarit. Me klikimin e ketij butoni, ju bini dakord qe keto dokumente të siguronen per ju nga nepunësi i administratës. |                            |                                            |                |  |  |
| Apliko              |                                                                                                    |                            |                                            |                |  |  |
|                     |                                                                                                    |                            |                                            |                |  |  |

- Seksioni A përmban informacionin mbi aplikuesin. Fushat me ngjyre gri, plotesohen në mënyrë automatike nga të dhënat e marra nga regjistri i gjëndjes civile dhe e-albania.
- Seksioni B përmban detajet e aplikimit tuaj për *Hartën GenPlan/Dosjen ose Fletën e Projektit*. Duhet të keni kujdes të plotësoni qartë emërtimet që nevojiten për përfundimin e aplikimit. (*Shembull i plotësuar më sipër*).
- Vendodhja ne Hartë Mund të bashkangjitni një imazh të marrë nga GoogleMaps, ose nga portal ASIG, duke e shenuar pronen tuaj. Imazhi të jetë i qartë dhe në një shkallë të madhe, në mënyre që të kapi sa me shumë pjesë nga zona ku ndodhet banesa/prona që ju intereson ju. Kjo do ndihmoje edhe specialistet që ta kenë sa më të qartë objektin që ju kërkoni.

SHENIM: Fushat me simbolin (\*) do te thotë që janë të detyrueshme. Pasi të keni përfunduar, klikoni në butonin "APLIKO".

b) Kur kemi krijuar një aplikim më përpara, dhe duam të gjurmojmë statusin e aplikimit dhe për të bërë Pagesën:

Klikojmë në butonin "**Aplikimet e mia**", dhe kjo do na shfaqë listen e të gjitha aplikimeve që kemi bërë për shërbimet e AQTN-së.

| 7   | 952   | DHËNIE FLETË<br>PROJEKTI | 18.12.2019 | Aplikim i ri | Shfaq Paguaj<br>Dokumentet |
|-----|-------|--------------------------|------------|--------------|----------------------------|
|     |       |                          |            |              |                            |
| Fig | ure 9 |                          |            |              |                            |

Këtu do shfaqet edhe aplikimi juaj, i cili do kete Nr i Aplikimit (p.sh: 952), Emërtimin e Shërbimit (Dhënie Fletë Projekti), Datën e Aplikimit, Statusin dhe Butonat:

| - Shfaq      | - (Shfaq faturen të cilën ju do paguani).                      |
|--------------|----------------------------------------------------------------|
| - Paguaj     | - (Bën pagesën e shërbimit për të cilën jeni faturuar).        |
| - Dokumentet | - (Pasi të keni bërë pagesën do ju shfaqet lista me dokumentat |
|              | e bashkngijtur, të cilën do mund ta shkarkoni).                |

Butonat do jenë JO-Aktiv, deri në momentin që specialistët e AQTN-së do kenë trajtuar aplikimin tuaj.

- Në rastin kur aplikimi juaj *Refuzohet*, do ju shfaqet një mesazh me arsyen e refuzimit si më poshtë:

| 7 | 952 DHËNIE FLETË<br>PROJEKTI | 18.12.2019 | Aplikimi Refuzohet.Informacioni i dhënë nuk është i<br>mjaftueshëm për dhënjen e shërbimit. | Shfaq Paguaj<br>Dokumentet |
|---|------------------------------|------------|---------------------------------------------------------------------------------------------|----------------------------|
|---|------------------------------|------------|---------------------------------------------------------------------------------------------|----------------------------|

Figure 10

- Në rastin kur aplikimi *Aprovohet*, statusi do pershkruaj qe aplikimi eshte aprovuar, dhe butoni **Shfaq** dhe **Paguaj** do ju bëhen **AKTIV**, dhe konturi ka ngjyre të kuqe si në figurën më poshtë:

| 7 | 952 | DHËNIE FLETË<br>PROJEKTI | 18.12.2019 | Aplikim i ri | Shfaq Paguaj<br>Dokumentet |
|---|-----|--------------------------|------------|--------------|----------------------------|
|---|-----|--------------------------|------------|--------------|----------------------------|

Figure 11

## 5. Pagesa në portalin e-Albania

Pas aprovimit të aplikimit nga back-office, butoni SHFAQ dhe PAGUAJ do jenë aktiv, duke na mundësuar që të proçedojmë me pagesën online. Klikojmë në butonin PAGUAJ, dhe kjo do na dërgojë tek faqja tjetër, nga ku mund të zgjedhim bankën për të kryer pagesën e shërbimit tonë.

| Credins - Kliko këtu / Click here                                                                                                    | BKT - Kliko këtu / Click here                                                                                                   | Reiffeisen Kliko këtu / Click here                                                                               |
|----------------------------------------------------------------------------------------------------|----------------------------------------------------------------------------------------------------|----------------------------------------------------------------------------------------------------|
| Zgjidhni llojin e kartës (krediti ose debiti)<br>për të kryer pagesën!<br>Credit Card •<br>Vazhdo me pagesën                           | BANKA KOMBETARE TREGTARE                                                                                                    |                                                                                                    |
| Për cilindo që zotëron një kartë krediti oso<br>portali unik qeveritar e-albania nëpërmje<br>platformës qeveritare të pagesave elektro | e debiti me logon VISA ose MASTERCARI<br>t këtij kanali bankar ofron mundësinë e k<br>nike thjeshtë dhe shpejtë, 24 orë në ditë | D, si brenda Shqipërisë ashtu edhe jashtë saj,<br>kryerjes së pagesave online nëpërmjet<br>e në 7 ditë të javës. |

Figure 12

**SHENIM**: Pagesa mund të bëhet nga të gjitha kartat **Credit** ose **Debit**, të cdo banke, por nëpërmjet kanalit të bankës CREDINS në e-Albania.

Pasi të kemi zgjedhur Bankën **CREDINS**, dhe llojin e kartës (*Krediti ose Debiti*) për të kryer pagesën, klikojmë në butonin Vazhdo me Pagesën.

Në hapin tjetër do shfaqet një përmbledhje e pagesës, si më poshtë:

| Përmbledhje e pagesës / Payment summary    |                                                    |  |  |  |
|--------------------------------------------|----------------------------------------------------|--|--|--|
|                                            |                                                    |  |  |  |
| DHENIE FLETE PROJEKTI                      |                                                    |  |  |  |
| Nid/Nuis                                   | G0123456789H                                       |  |  |  |
| Nr. Fature / Invoice Number                | AIB711300720PG0000000057999                        |  |  |  |
| Gjeneralitete                              |                                                    |  |  |  |
| Emri / Name                                | Emẽr                                               |  |  |  |
| Mbiemri / Surname                          | Mbiemër                                            |  |  |  |
| Përshkrimi shërbimit / Service Description |                                                    |  |  |  |
|                                            | Ju po paguani për shërbimin: DHËNIE FLETË PROJEKTI |  |  |  |
|                                            | Numri i aplikimit: 1042                            |  |  |  |
| Vlera e shërbimit / Service amount         | 200 Lek                                            |  |  |  |
| Vlera totale / Total amount                | 200 Lek                                            |  |  |  |
| Vazhdo me Pagesë                           | n / Proceed with payment                           |  |  |  |
|                                            | DINS bank<br>Ne flasim gjuhën tuaj:                |  |  |  |
|                                            |                                                    |  |  |  |

Figure 13

Klikojmë në butonin: Vazhdo me Pagesën.

Në hapin e fundit, do shfaqet dritarja ku do plotësohet me të dhënat e kartës tuaj si:

- Emrin dhe Mbiemrin
- Numrin e Kartës
- Datën e Skadencës
- CVV (është numër 3 shifror në anën e pasme të kartës)

Dhe pasi të keni plotësuar saktë këto të dhëna, klikoni në butonin PAGUAJ/PAY, si në figurën më poshtë:

| VERIFIED<br>by VISA       |                             | MasterCar<br>SecureCod | d.<br>le. |  |
|---------------------------|-----------------------------|------------------------|-----------|--|
| - Kodi i Sigurisë         | Û                           |                        |           |  |
|                           | Paguaj/Pay                  |                        |           |  |
| CVV2*:                    | 123                         |                        |           |  |
| Vlefshmëria/Expiry:       |                             | 02                     | / 20      |  |
| Nr. i Kartës/Card No.:    | 1234 5678 9                 | 1234 5678 9876 5432    |           |  |
| Kartëmbajtësi/Cardholder: | Emër Mbie <mark>m</mark> ër |                        |           |  |
| Vlera/Amount:             | 250.00 / ALL                | 250.00 / ALL           |           |  |
|                           | DHENIE FLE                  | TE PROJEKT             |           |  |

Figure 14

**<u>KUJDES</u>**: Pasi të keni plotësuar të dhënat e kartës në formën më sipër pa hapsira mes numrave, <u>klikoni vetëm një herë</u> në butonin **PAGUAJ / PAY**, dhe prisni deri sa faqja të ju ri-drejtojë në portalin e-Albania, ku dhe do ju shfaqet mesazhi që " Pagesa u përfundua me sukses".

Pasi të këni ndjekur hapat dhe të keni bërë pagesën në portal, butoni **Dokumentet**, do aktivizohet, nga ku do mund të shkarkoni dokumentacionin e bashkangjitur.

| # | Nr. i<br>aplikimit | Tipi i aplikimit         | Data       | Statusi      | ()                         |
|---|--------------------|--------------------------|------------|--------------|----------------------------|
| 1 | 952                | DHËNIE FLETË<br>PROJEKTI | 18.12.2019 | Aplikim i ri | Shfaq Paguaj<br>Dokumentet |

Figure 15

Pasi të klikoni në butonin "**Dokumentet**", në fund të faqes do ju shfaqet lista e dokumentave të bashkangjitur nga ku mund ti shkarkoni.

| Shkarko dokumentet |                                  |         |  |  |
|--------------------|----------------------------------|---------|--|--|
|                    |                                  |         |  |  |
| Nr                 | Titulli                          |         |  |  |
| 1                  | Plani i Qytetit Tiranës, me vulë | Shkarko |  |  |

Figure 16

- Fund -